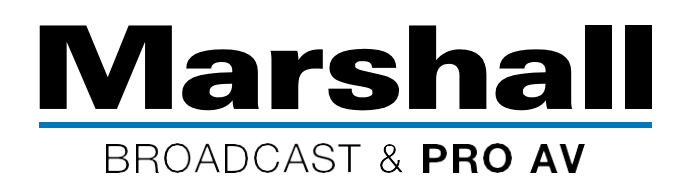

1. Facebookにログインし、[Create Post]ウィンドウの[more options]バブル(ここでは3つのドットで表示)をクリックします。

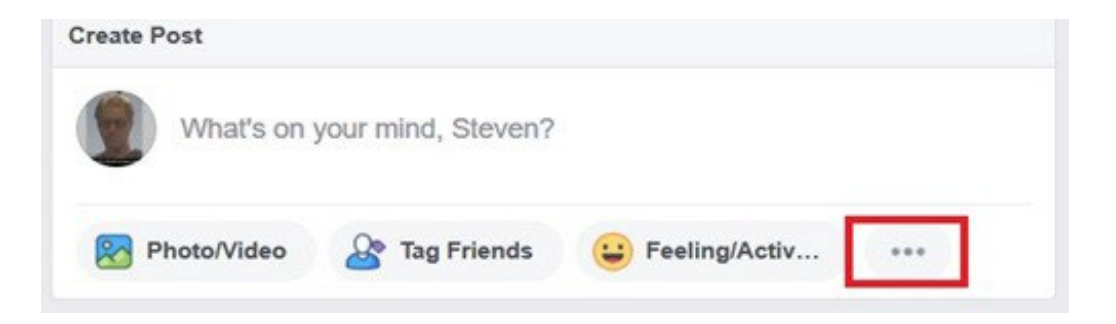

**2.** [Live Video]をクリックします。

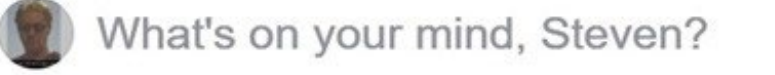

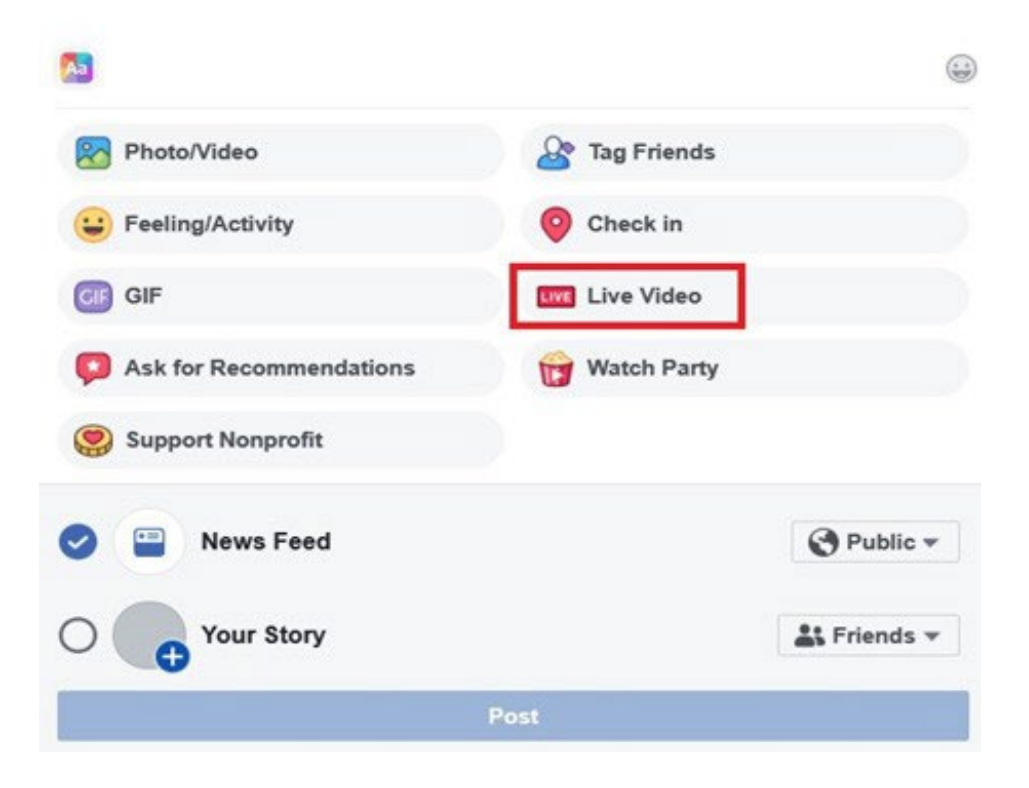

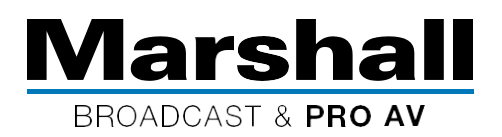

3. [Live Stream]ウィンドウで、[Server URL #]フィールドの[Copy]ボタンをクリックし、手順5に示すように、カメラのRTMP URLボックスに貼り付けます。

| el Camera el Connect                                                                                                    | Post                                                                  | Settin        | gs In        | nteractive     | ×           |
|----------------------------------------------------------------------------------------------------|-----------------------------------------------------------------------|---------------|--------------|----------------|-------------|
| Connect Your Live Stream to the Live API                                                                                                    | Choose where to post your live broadcast.<br>Share on Your Timeline * |               |              |                |             |
| Use live streaming software or a hardware encoder. Learn more 1. Choose where you want to post your broadcast on the right.                                                                                |                                                                       | Say som       | nething at   | bout this live | video       |
| 2. Preview your broadcast with a stream key or paired encoder.     • Stream Key      Paired Encoder                                                                                                    | 2                                                                     | 0 0           | ۲            |                | O Public *  |
| Enter the information below into your software's settings.  Use a secure connection (SSL) () Use a persistent stream key () Use a backup stream () Server URL ()                                           | Title<br>Add a                                                        | title for you | r live broad | dcast (optiona | 0           |
| rtmps://live-api-s.facebook.com:443/rtmp/ Copy Ingest URLs                                                                                                    |                                                                       |               |              |                |             |
| Stream Key @<br>102223796841876337s_bl=1&s_sc=10222376684427639&s_sw=0&s_vt=api-s&a=AbyFqb4thM Copy<br>3. Select Go Live in the bottom right corner.                                                       |                                                                       |               |              |                |             |
| Don't put third-party video ads in your live video. For example, don't include bumpers, pre-roll, mid-roll     or post-roll. Ensure any pre-recorded content is clearly distinguishable from live content. |                                                                       |               | © s          | chedule        | 🖸 i Go Live |

すでにスラッシュ(/)で終わっているFacebookのURLをコピーする場合は、そのURLの後に別のURLを追加して(//)にし、その後 にFacebookストリームキーを貼り付けます。

貼り付けたURLの後にスラッシュがない場合は、スラッシュを追加して、それに続いてストリームキーを貼り付けます。

非常に重要:マーシャルオンラインGUIに貼り付けたRTMP URLの最後に「/」を追加します。

## 4. 次に、Facebookからストリームキーをコピーして、マーシャルオンラインGUIのサーバーURLの最後に貼り付けます(手順5)。

これで、マーシャルGUIのRTMP URLは<Facebook RTMP URL> </> <Facebook Stream Key>のようにフォーマットされます。 RTMP URL、「/」、またはストリームキーの間にスペースを入れないでください。

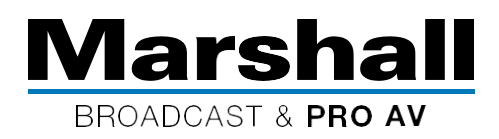

5. マーシャルカメラのWeb GUIに移動します。詳細については、カメラの取扱説明書を参照してください。

|   | GV620-IP         | Network                                                              |                   |  |  |  |  |
|---|------------------|----------------------------------------------------------------------|-------------------|--|--|--|--|
|   |                  | Network                                                              |                   |  |  |  |  |
|   | Live View        | DHCP                                                                 | On 💌              |  |  |  |  |
|   | Add / Edit Users | IP Address                                                           | 192.168.0.55      |  |  |  |  |
| Ø | Settings         | Netroask                                                             | 255 255 255 0     |  |  |  |  |
|   | Video            | Neumask                                                              |                   |  |  |  |  |
|   | Camera           | Gateway                                                              | 192.168.0.9       |  |  |  |  |
|   | Picture          | DNS                                                                  | 192.168.0.2       |  |  |  |  |
|   | Audio            | MAC Address                                                          | DC:E2:AC:01:68:67 |  |  |  |  |
|   | Date / Time      |                                                                      | Apply             |  |  |  |  |
|   | Network          |                                                                      | othal             |  |  |  |  |
| 3 | Maintenance      |                                                                      |                   |  |  |  |  |
| ( | About            | RTMP                                                                 |                   |  |  |  |  |
|   |                  | ■ Publish to Server                                                  |                   |  |  |  |  |
|   |                  | Video encoder type :                                                 |                   |  |  |  |  |
|   |                  | Audio encoder type :                                                 |                   |  |  |  |  |
|   |                  | Resolution format :                                                  |                   |  |  |  |  |
|   |                  | Chunk size :<br>DTMD Sanar Status : [ 1 ] Sinning Sand Socket Failed |                   |  |  |  |  |
|   |                  | RTMP URL                                                             |                   |  |  |  |  |
|   |                  |                                                                      |                   |  |  |  |  |
|   |                  |                                                                      |                   |  |  |  |  |
|   |                  | OK Cancel                                                            |                   |  |  |  |  |
|   |                  | Cancer                                                               |                   |  |  |  |  |

FacebookサーバーのURLとそれに続くFacebookストリームキーの両方を、ソフトウェアGUIに含まれるカメラのRTMP URLボックス に貼り付けたら、[Publish to Server]チェックボックスを切り替えます。 最後に、電源を切ってから再度電源を入れてカメラを再起動し、新しい設定をロックします。

## 6. Facebook Liveでプレビュー画像を表示します。

Facebookの[Schedule]ボタンを選択してライブブロードキャストの時間を選択するか、すぐにブロードキャストを開始する場合は [Go Live]をクリックします。 ブロードキャストをすぐに停止するには、[End Live]ボタンをクリックします。

注:新しいFacebook URLとFacebookストリームキーを使用してFacebook Live用に新しいカメラをセットアップするたびに、まずカ メラの[network]タブの[RTMP]セクションからそれらを削除し、[OK]をクリックしてから、カメラの電源を再起動する必要がありま す。次に、新しく生成されたFacebook RTMP URLとFacebookストリームキーを使用して上記の手順を実行します。

トラブルシューティングのサポートと支援、およびマーシャルカメラサポートからの追加情報については、販売店にお問い合わせください。